# Instrukcja dodawania uczniów do zajęć

### Aby przypisać uczniów danej klasy do zajęć wybierz Osoby

\*

w

N

~

x

(2)

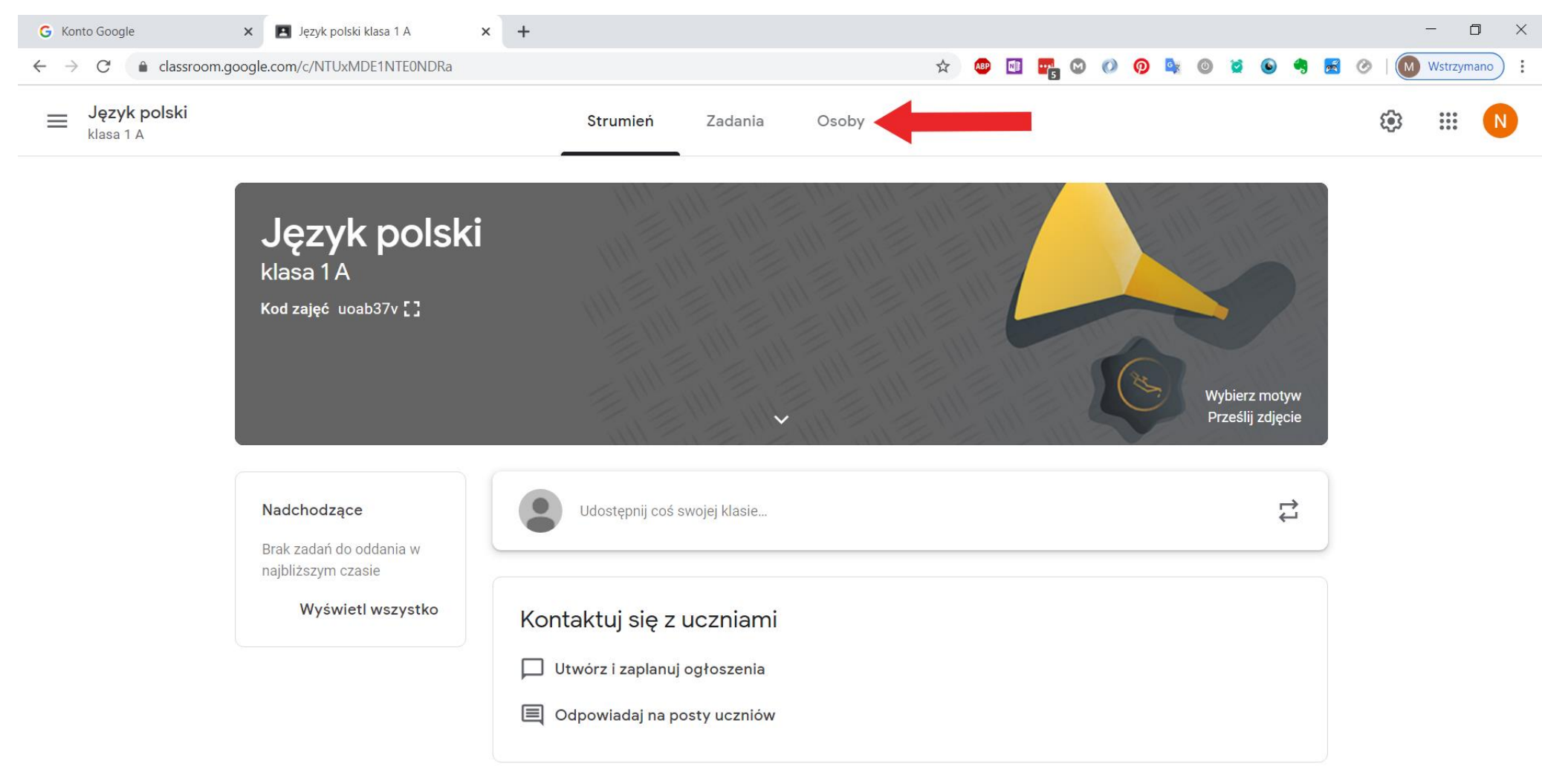

?

E

1

21:42

^ 🗂

W tym oknie możesz dodać uczniów do zajęć dwoma metodami

- 1. Poprzez skopiowanie **kodu zajęć 1 tekst w czerwonej ramce** i udostępnienie go klasie np. za pomocą dziennika elektronicznego.
- 2. Poprzez kliknięcie w ikonę wskazaną strzałką (dalszy opis).

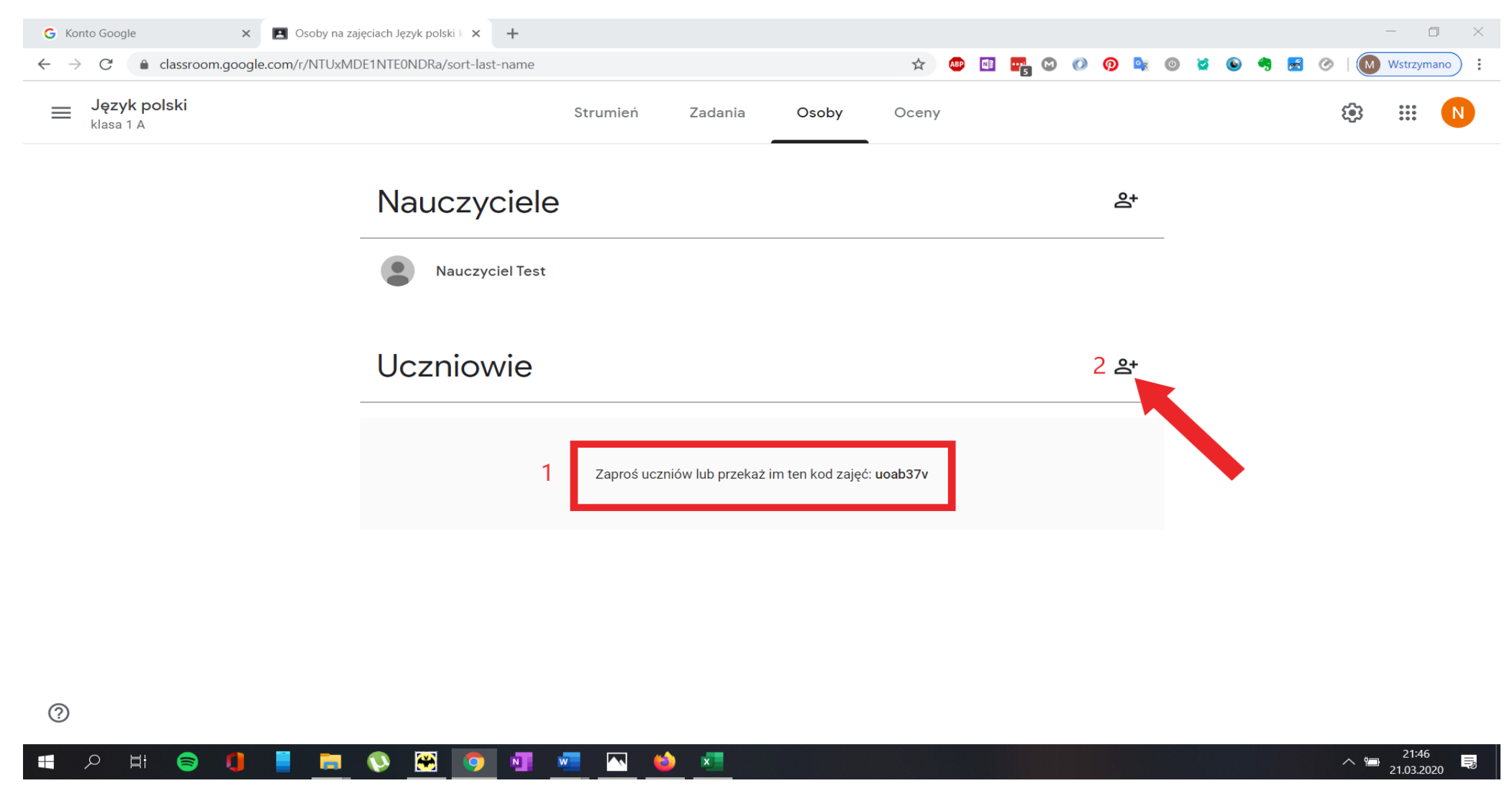

Jeśli zdecydujesz się skorzystać z 2 opcji otworzy się formularz w którym musisz wpisać adres email przypisany danej klasie. Adres klasy znajdziesz w pliku Adresy\_email\_klas.pdf. Następnie kliknij Zaproś.

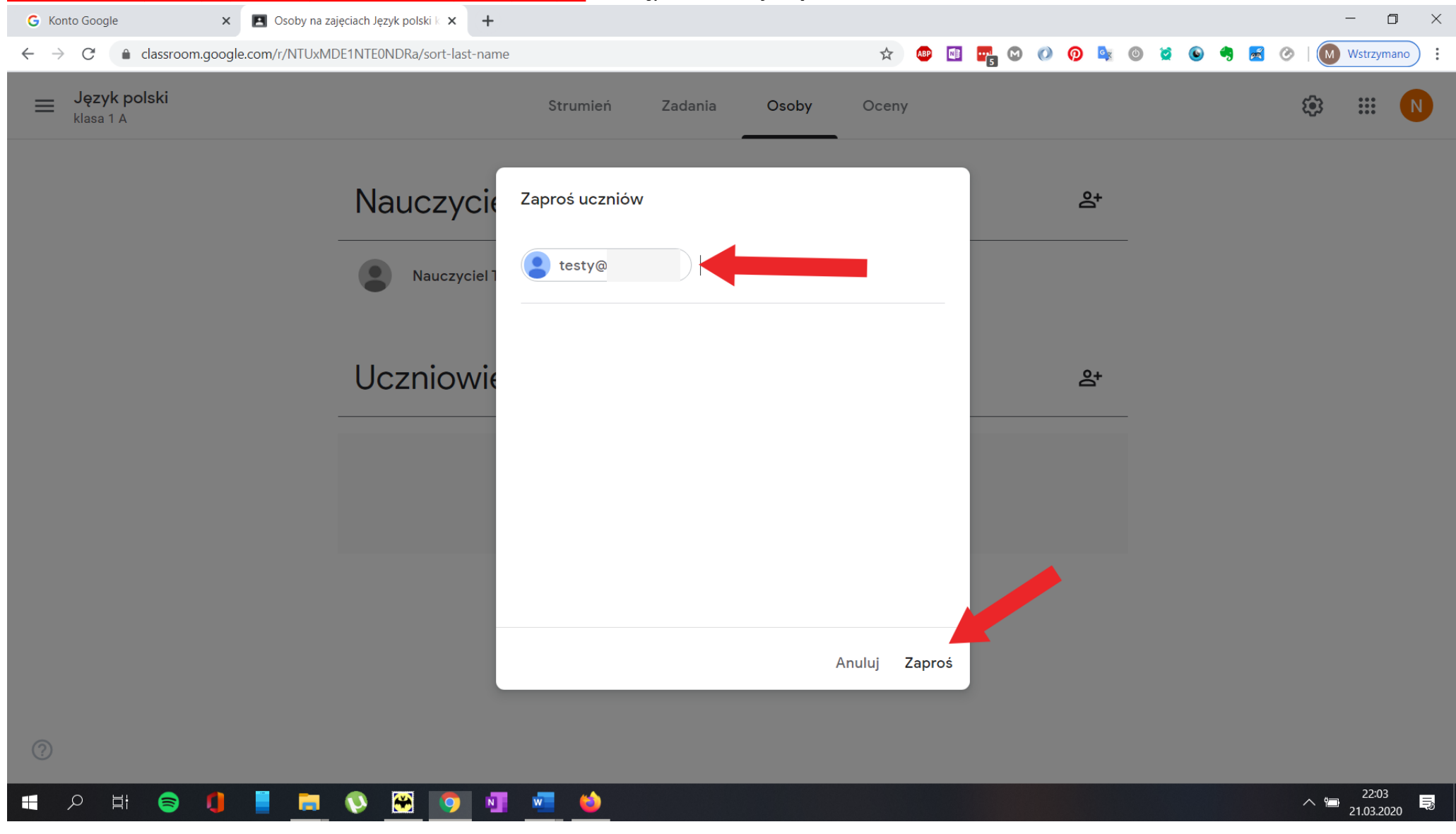

Po tej czynności pojawi się lista uczniów danej klasy a uczniowie otrzymają zaproszenia do zajęć na swoich kontach w chwili gdy uczeń zaloguje się będzie musiał potwierdzić zaproszenie do zajęć.

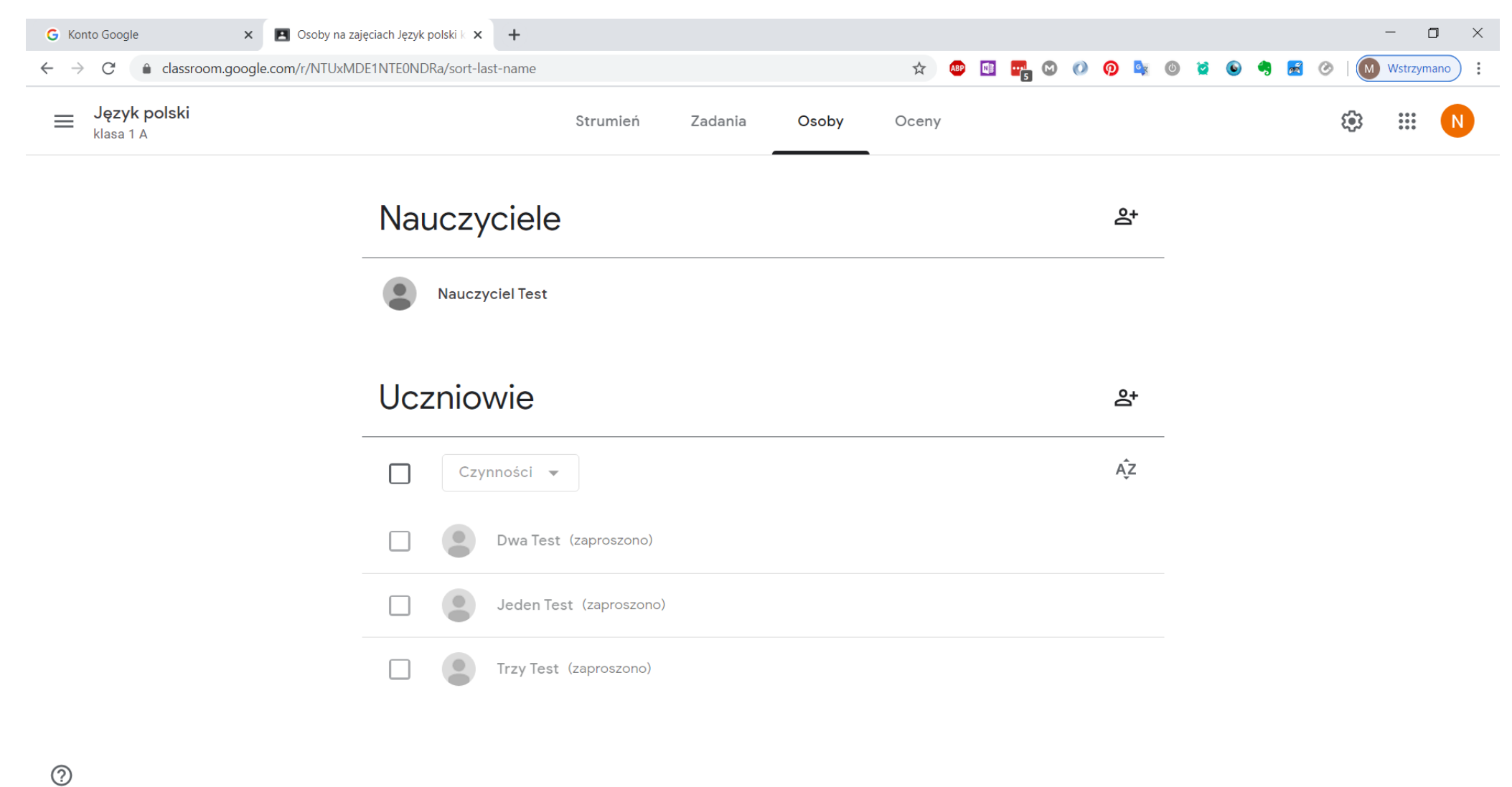

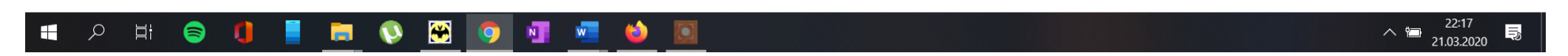

#### Poniżej widok z poziomu konta ucznia uczeń otrzymał Twoje zaproszenie w momencie gdy zaloguje się na konto i kliknie Dołącz

| 🖪 Zajęcia                             | ×        | 🔼 Osob | oy na zajęciach Sieci Komp 🗙 | 🔼 Zajęcia      | ×                      | +                             |                         |                      |                          |                  | - | ð | $\times$ |
|---------------------------------------|----------|--------|------------------------------|----------------|------------------------|-------------------------------|-------------------------|----------------------|--------------------------|------------------|---|---|----------|
| (←) → (⊂) <sup>(</sup> <sup>(</sup> ) |          | 0      | https://classroom.goo        | gle.com/h      |                        |                               |                         |                      | ⊵ ☆                      | 111              |   | 0 | ≡        |
| Często odwiedzane 🗎 From              | n Google | Chrome | Facebook BI Business         | Insider Polska | 🍸 Zabawki drewniane dl | I 🍌 127.0.0.1 / 127.0.0.1   p | 🔷 Wappalyzer - Identify | RockMetalShop.pl - N | 🥩 Lubimy Czytać - książk | BC Blog CrossFit |   |   | >>       |
| ≡ Google Class                        | roon     | n      |                              |                |                        |                               |                         |                      |                          | +                |   |   |          |

# Język polski klasa 1 A Nieznany użytkownik Odrzuć Dotącz

?

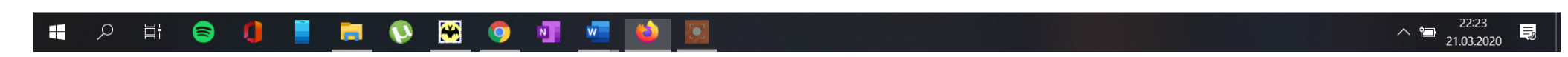

Na Twoim koncie zniknie dopisek (zaproszono) a uczeń będzie mógł w pełni korzystać z udostępnianych przez Ciebie materiałów.

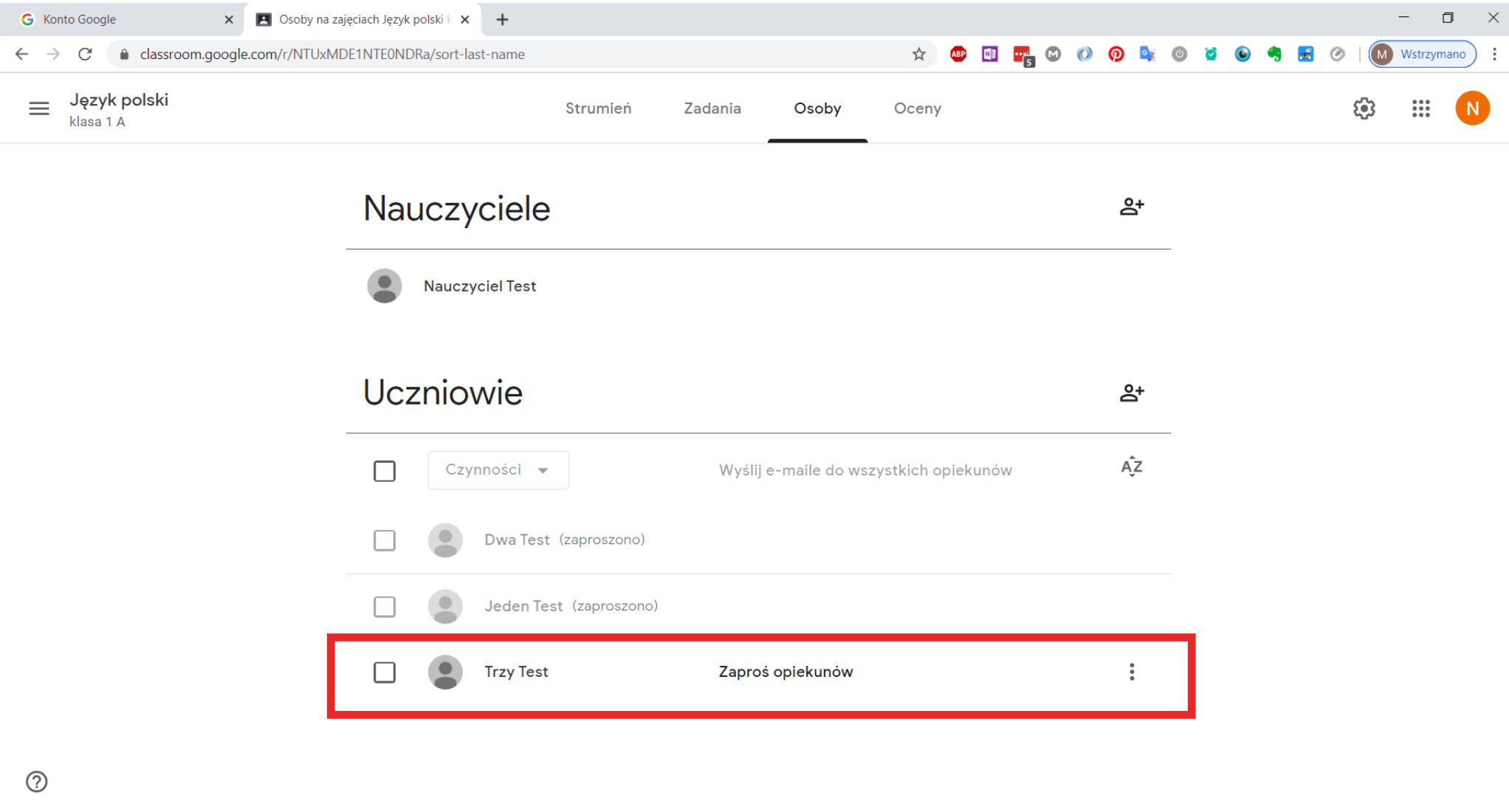

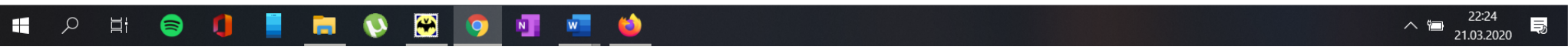

# Udostępnianie materiałów do zajęć

Aby udostępnić klasie materiał do zajęć, **przekazać klasie informacje o spotkaniu online**, czy jakąkolwiek inną informacje wykorzystamy w tym celu zakładkę **Strumień.** Kliknij w pole **Udostępnij coś swojej klasie** 

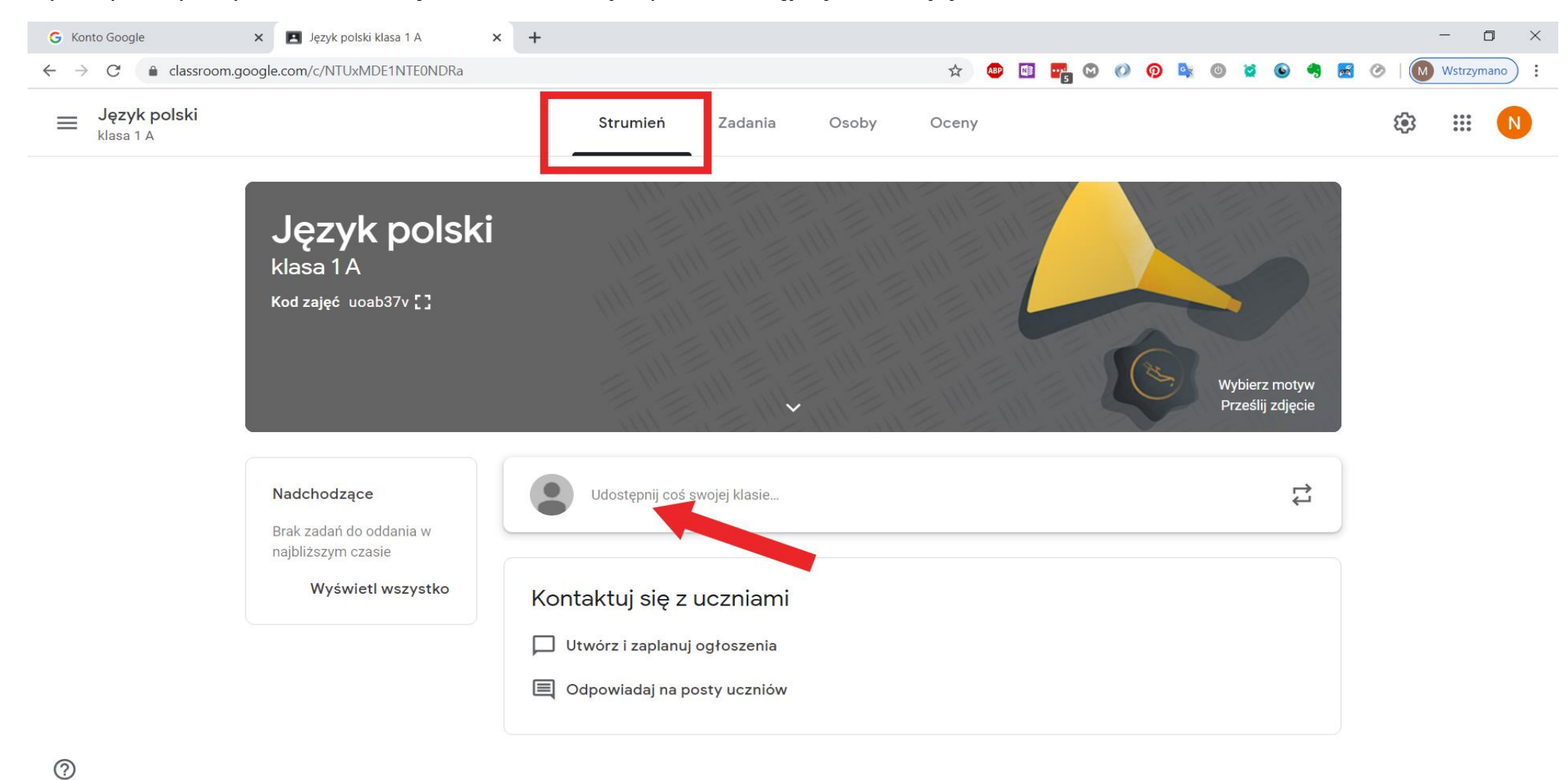

Otrzymasz okno w którym możesz zdecydować 1 którym klasom udostępniasz dany materiał oraz 2 którym uczniom danej klasy udostępniasz dany materiał.

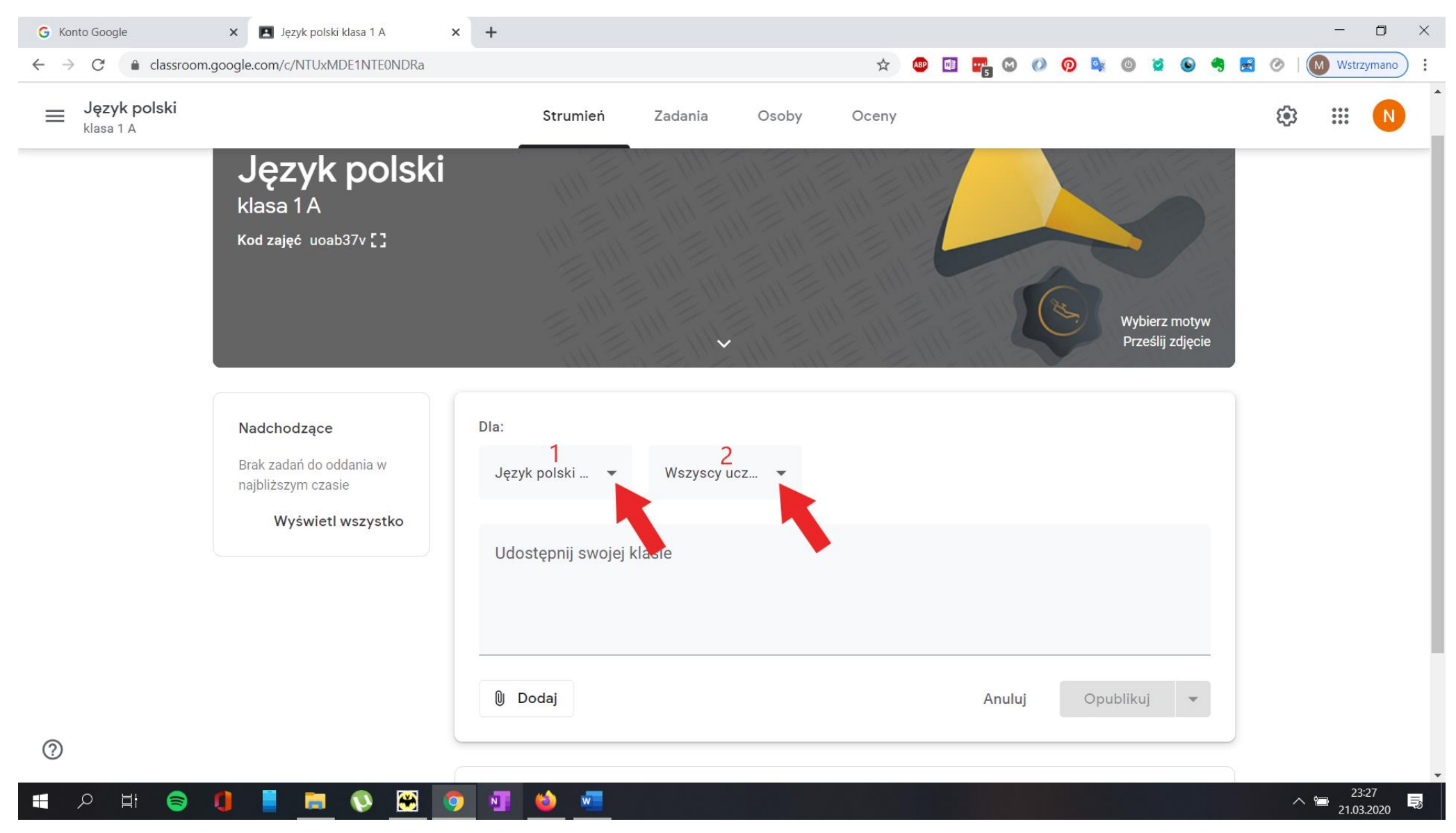

#### W przykładzie poniżej udostępnię materiał uczniom klas 1 A i 1 B

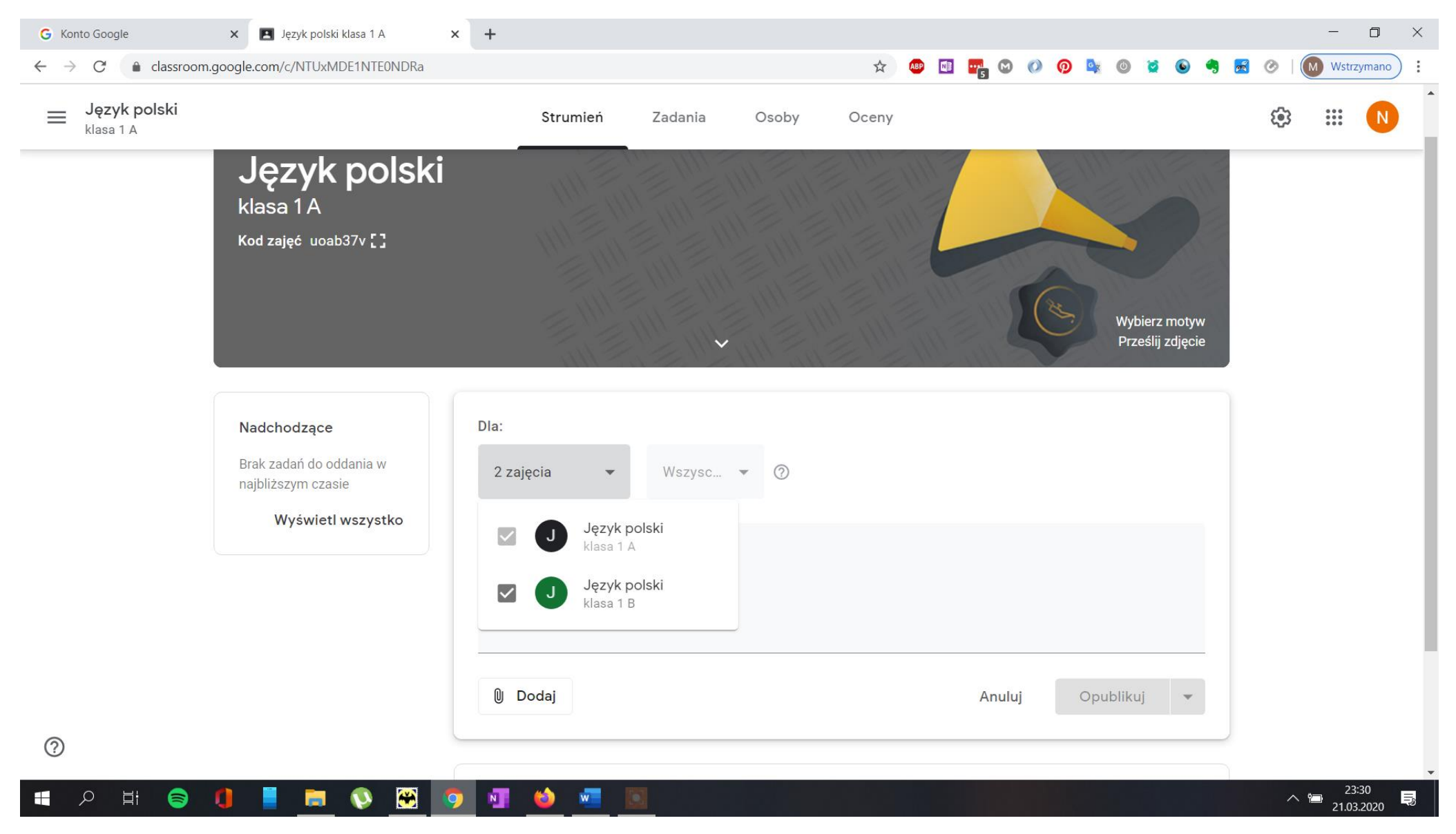

Wprowadzam opis materiału a następnie klikam w przycisk **Dodaj i** załączam plik z przygotowanym materiałem.

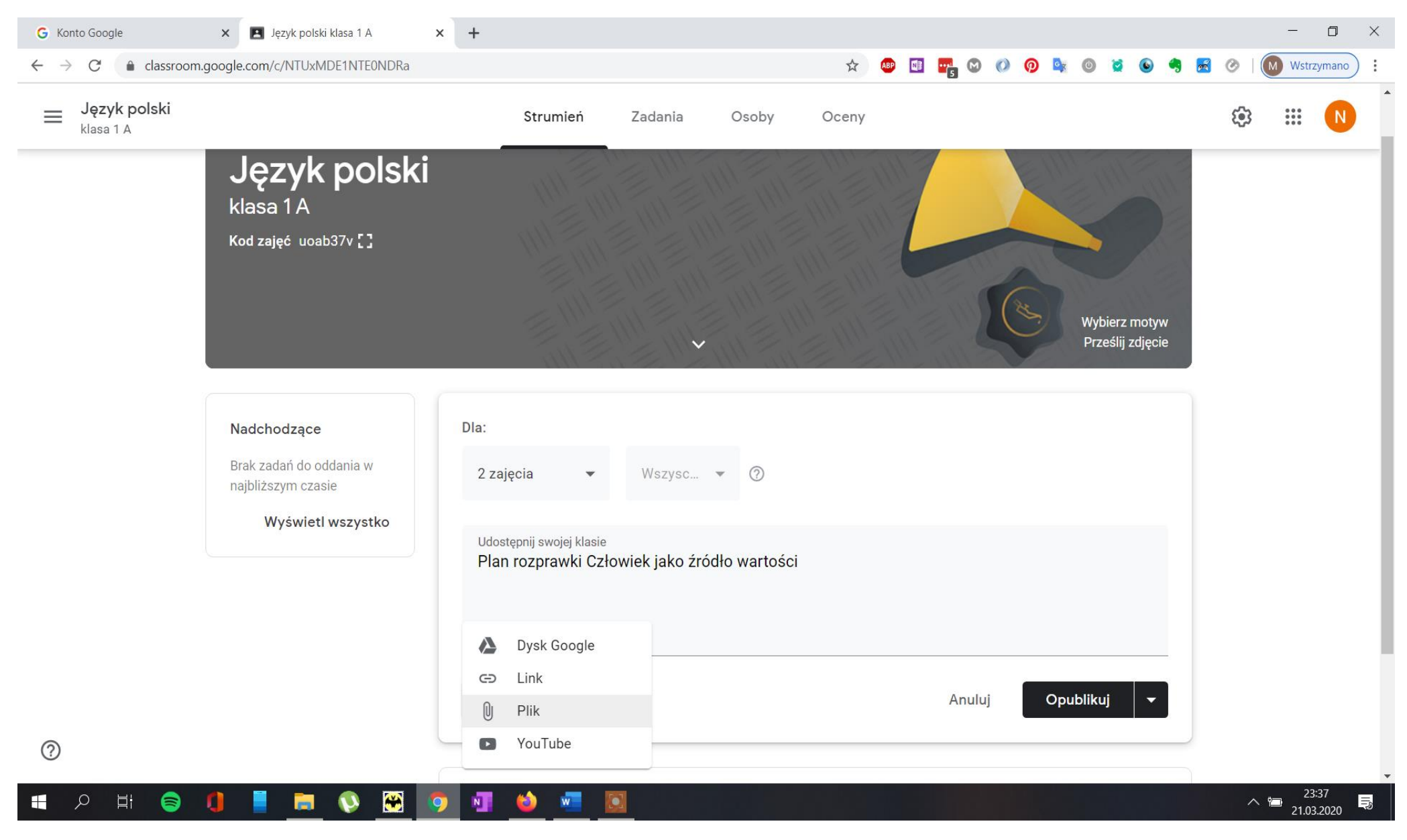

#### Klikam w Prześlij a następnie Wybierz pliki z urządzenia

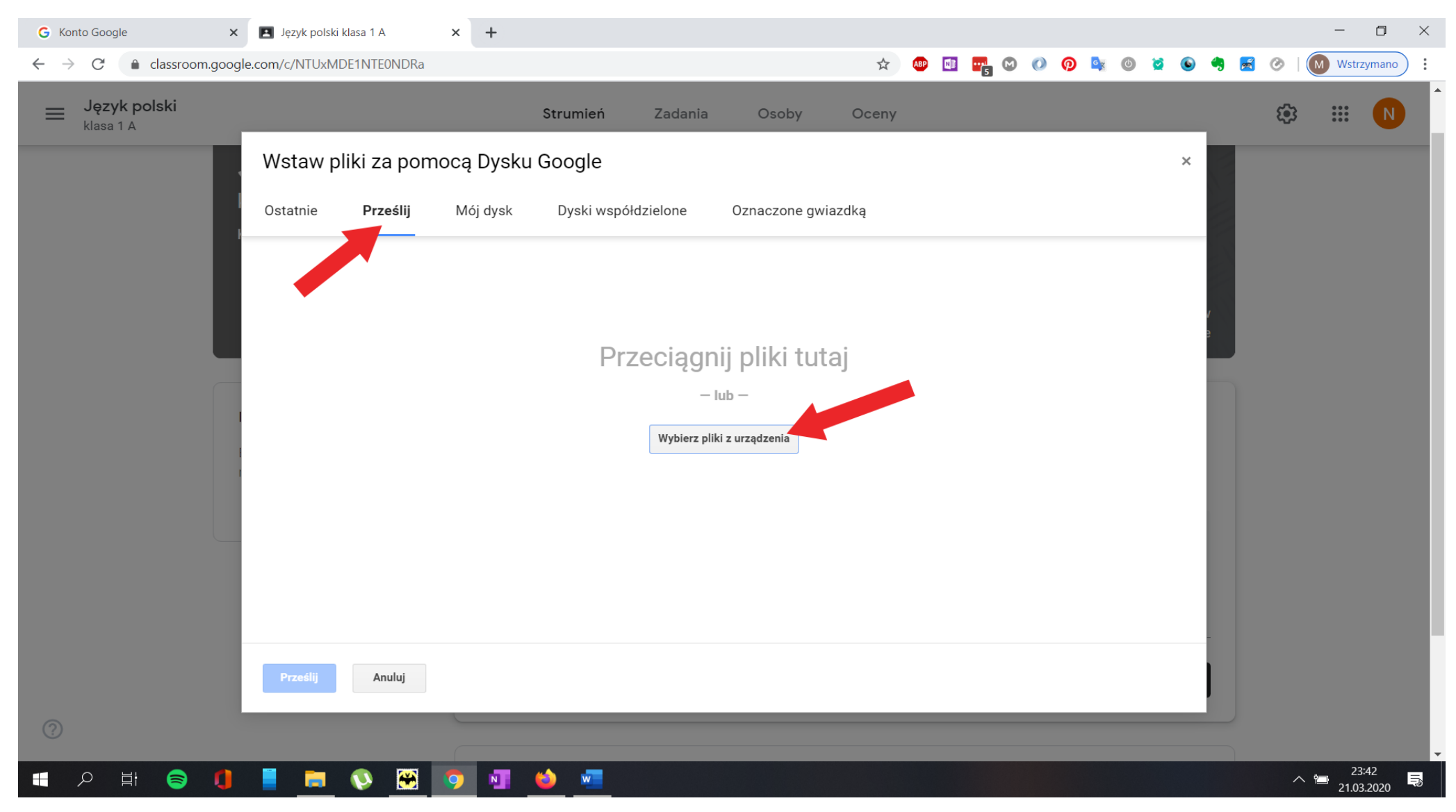

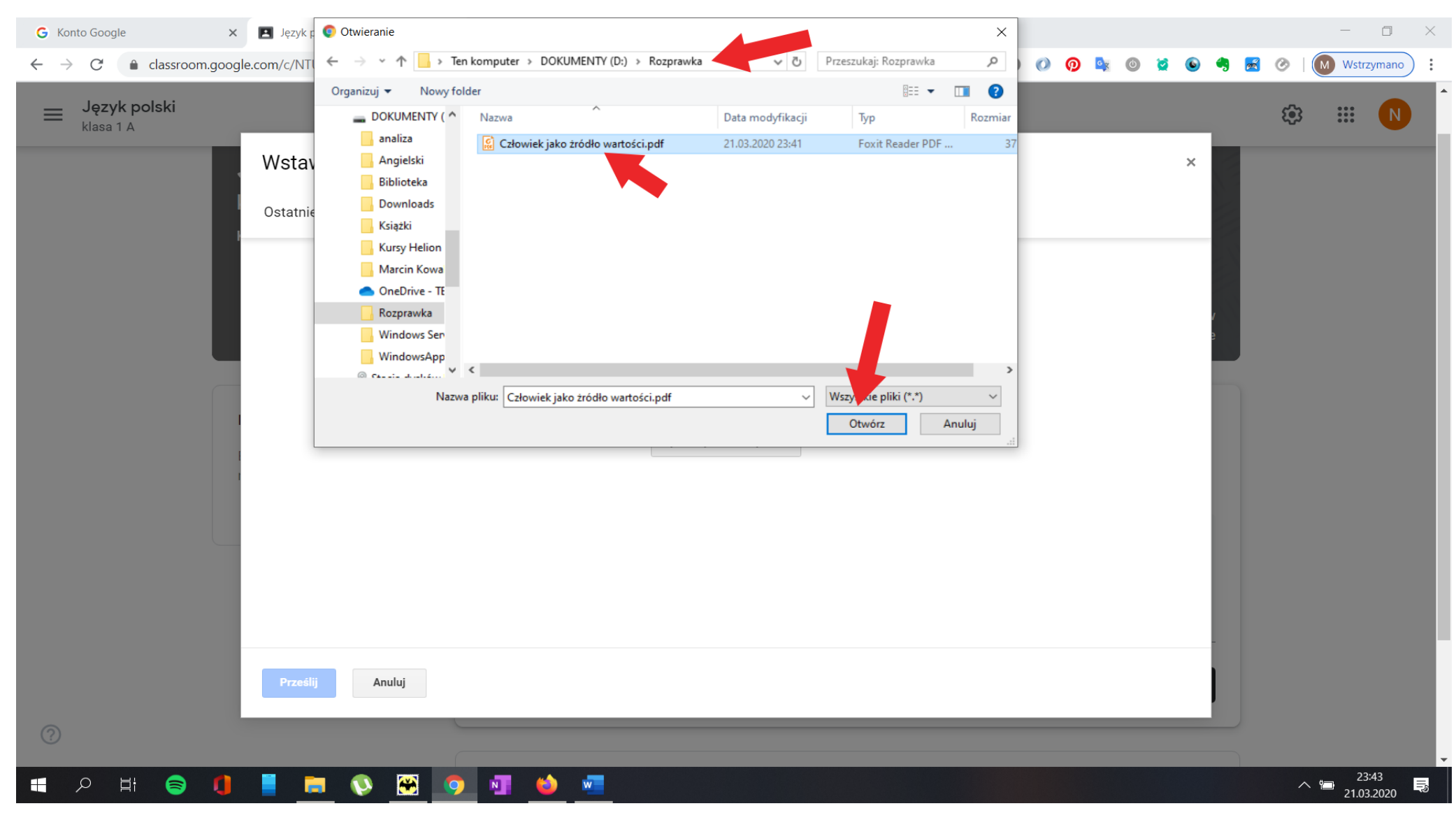

Wskazuje na dysku lokalnym swojego komputera plik który chcę udostępnić i klikam **Otwórz** 

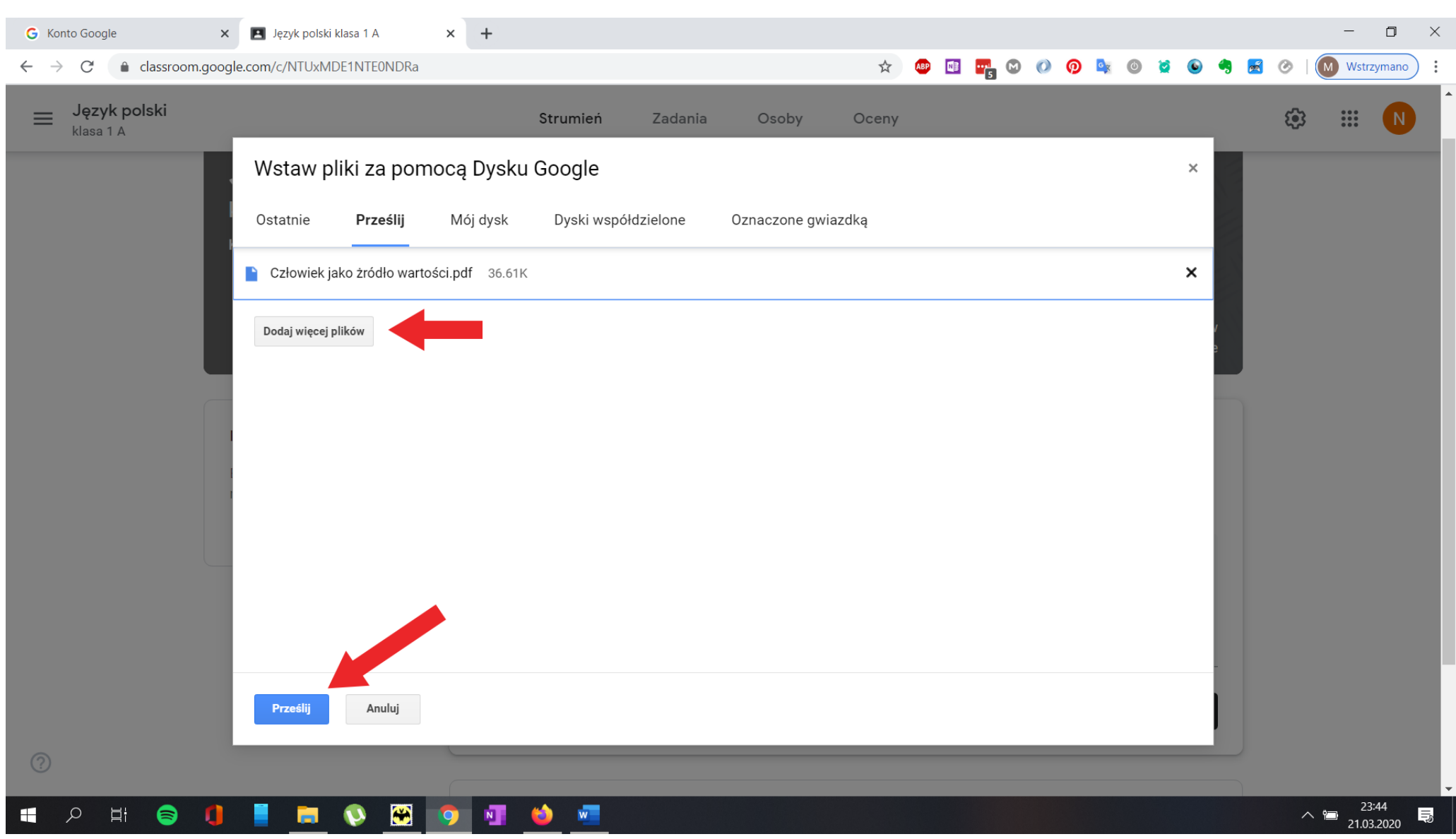

Mam możliwość dodania większej ilości plików. Jeśli plik Człowiek jako źródło wartości.pdf jest jedynym plikiem klikam w Prześlij

#### Po przesłaniu pliku wybieram przycisk Opublikuj

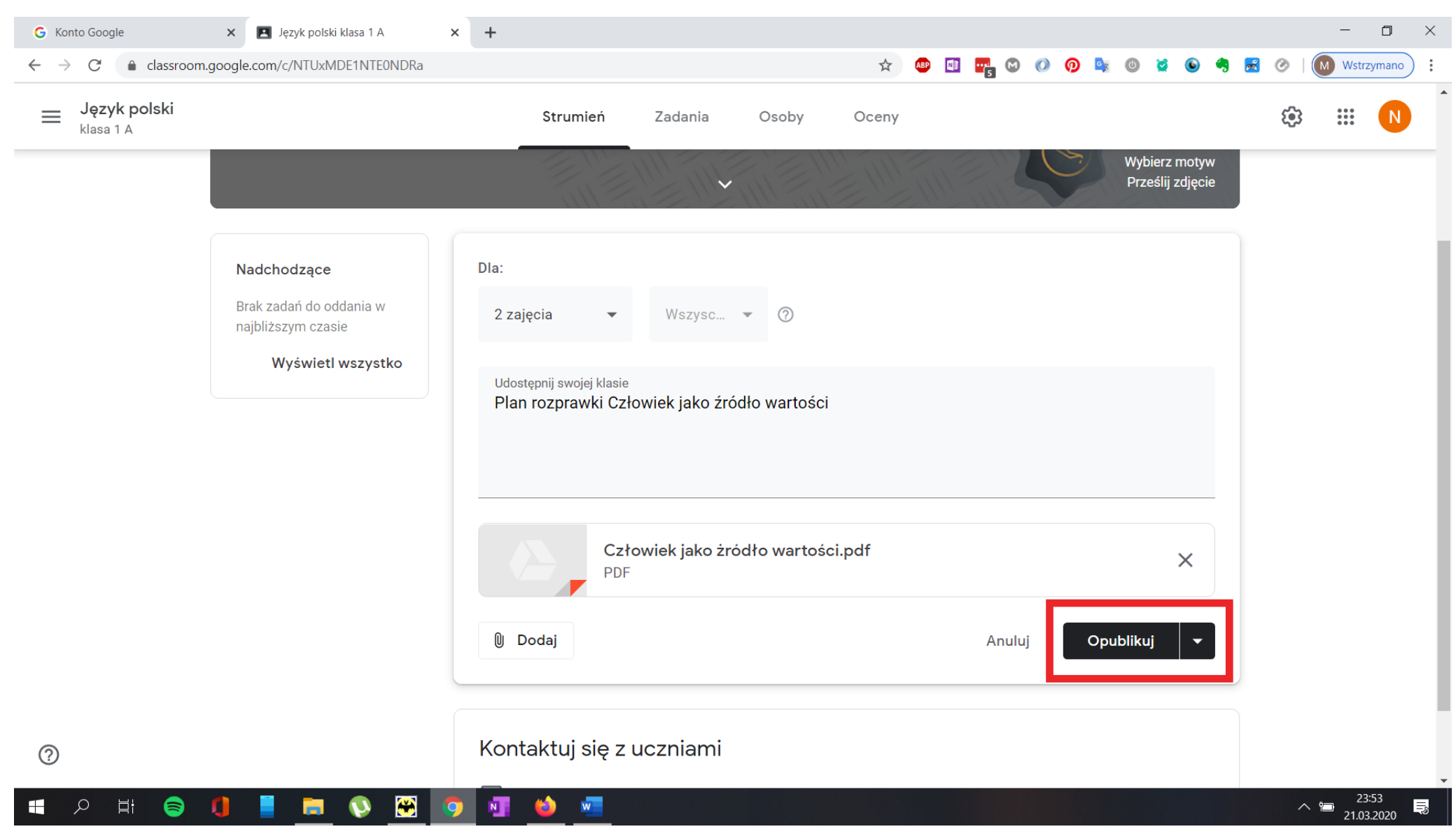

#### W tym momencie Twój plik zostanie opublikowany na kontach uczniów klas 1 A i 1 B.

#### × + × 🖪 Język polski klasa 1 A ٥ G Konto Google classroom.google.com/c/NTUxMDE1NTE0NDRa 🖈 👜 🖬 🐂 🕅 🕖 🧿 💁 🔘 🐱 🕥 0 M Wstrzymano 4 $\rightarrow$ C Język polski ::: $\equiv$ 3 Strumień Zadania Osoby Oceny klasa 1 A Język polski klasa 1 A Kod zajęć uoab37v [] Wybierz motyw Prześlij zdjęcie 4 Udostępnij coś swojej klasie... Nadchodzące Brak zadań do oddania w najbliższym czasie Wyświetl wszystko Nauczyciel Test : 23:55 Plan rozprawki Człowiek jako źródło wartości Człowiek jako żródło war... PDF ? ∧ 🖿 23.33 21.03.2020 **N** \* w E

#### Poniżej widok z poziomu konta ucznia.

E.

X